# Wie erstelle ich bei Smart-Mail.de ein E-Mail-Postfach für den Remotefox?

Um die aufgezeichneten Messwerte Ihrer Datenlogger bequem mit dem Remotefox per E-Mail an einen oder mehrere Empfänger versenden zu können, benötigen Sie ein E-Mail-Postfach von dem aus die Daten versendet werden. Hierfür empfehlen wir Ihnen derzeit ein sehr kostengünstiges E-Mail-Konto beim Anbieter "<u>www.smart-mail.de</u>" anzulegen.

#### E-Mail-Postfächer von <u>www.smart-mail.de</u> können derzeit mit allen existierenden Modellen und Versionen unseres Remotefox genutzt werden.

Gerne können Sie das E-Mail-Postfach von <u>www.smart-mail.de</u> zuerst ein paar Tage <u>kostenlos</u> testen, bevor Sie sich z.B. für das kostengünstige EURO-Paket entscheiden. Dieses Paket erhalten Sie bereits ab ca. 1 € pro Monat und wurde von uns ausgiebig getestet.

#### Bitte beachten Sie, dass <u>kostenlose</u> E-Mail-Postfächer (sogenannte "FreeMail"-Konten) automatisch deaktiviert werden, sollten Sie sich nicht mindestens alle 90 Tage in das Online-Portal (Webmail) einloggen. Aus diesem Grund empfehlen wir Ihnen <u>dringend</u>, nach einem ausgiebigen und kostenlosen Test, ein kostengünstiges Paket (z.B. das EURO-Paket) bei <u>www.smart-mail.de</u> zu bestellen.

Um ein E-Mail-Postfach anzulegen, gehen Sie bitte auf die entsprechende Webseite: <u>www.smart-mail.de</u>

Das folgende Bild zeigt die Startseite von Smart-Mail.de. Hier können Sie sich entweder direkt mit "E-Mail" und "Passwort" in das Online-Portal (Webmail) einloggen oder neu "<u>Registrieren</u>", falls Sie noch kein Konto bzw. E-Mail-Postfach besitzen.

| Ş       | ➤ Smart-Mail.de    | Home         | Registrieren       | Pakete |                    |   |
|---------|--------------------|--------------|--------------------|--------|--------------------|---|
| Herzlic | th Willkommen      |              |                    |        | Passwort vergessen | 2 |
| 1       | E-Mail<br>Passwort |              |                    |        |                    |   |
| Logi    | jin merken         |              |                    |        |                    |   |
|         |                    | Noch kein Ki | unde? Registrieren |        |                    |   |

Um ein neues E-Mail-Postfach anzulegen und sich als Kunde zu registrieren, klicken Sie bitte, oben oder unten, auf den Knopf "**Registrieren**".

Im Folgenden gelangen Sie zur Registrierungsseite auf der Sie Ihre persönlichen Kontaktdaten (Name, Adresse, Kontaktinformationen, Sonstiges...) angeben.

#### Seite 1 / 7

© 2025 Scanntronik Mugrauer GmbH <faq@Scanntronik.de> | 29-03-2025 13:17

URL: https://www.scanntronik.de/faq/content/8/20/de/wie-erstelle-ich-bei-smart\_mailde-ein-e\_mail\_postfach-fuer-den-remotefox.html

Wählen Sie hier auch Ihre E-Mail "Wunschadresse", welche später für Ihr E-Mail-Postfach verwendet wird. Sollte Ihre "Wunschadresse" bereits vergeben sein, so wählen Sie bitte eine andere. Die E-Mail-Adresse endet immer automatisch auf "@smart-mail.de".

Vergeben Sie anschließend auch ein Passwort. Optimiert für den Remotefox besteht dieses aus Buchstaben und Zahlen.

Die folgende Abbildung zeigt beispielhaft ein paar der ersten Registrierungsdaten:

| Smart-Mail.de Ho                                               | ome <b>Registrieren</b> Pakete                    |  |  |  |
|----------------------------------------------------------------|---------------------------------------------------|--|--|--|
| Registrieren                                                   |                                                   |  |  |  |
| Füllen Sie einfach das folgende Formular aus, um sic           | h eine kostenlose E-Mail-Adresse zu registrieren. |  |  |  |
| L Name, Wunschadresse und Passwort                             |                                                   |  |  |  |
| Anrede erforderlich<br>Herr                                    |                                                   |  |  |  |
| Vorname erforderlich                                           | Nachname erforderlich                             |  |  |  |
| Мах                                                            | Mustermann                                        |  |  |  |
| Wunschadresse                                                  |                                                   |  |  |  |
| remotefox_mustermann                                           | @smart-mail.de 🗸                                  |  |  |  |
| ✓ Die Adresse ist noch frei!                                   |                                                   |  |  |  |
| Passwort erforderlich, min. 8 Zeichen Wiederholen erforderlich |                                                   |  |  |  |
| •••••                                                          | •••••                                             |  |  |  |
|                                                                | Weiter >                                          |  |  |  |
|                                                                |                                                   |  |  |  |

Klicken Sie sich durch alle Eingabebereiche und ergänzen Sie die benötigten Informationen.

Im Eingabebereich "Sonstiges" werden Sie nach einem **Secret-Key** gefragt. Als Secret-Key können Sie einen speziellen Begriff, ein geheimes Wort oder eine spezielle Buchstaben-/Zahlenkombination angeben. Sollten Sie Ihr Passwort einmal vergessen haben und z.B. Ihre hinterlegte, alternative E-Mail-Adresse nicht mehr gültig sein oder keine Handy-Nr. in Ihrem Account hinterlegt sein, so können Sie den Secret-Key nutzen, um ein neues Passwort anzufordern. Ihr persönlicher Secret-Key muss eine Mindestlänge von drei Zeichen haben.

Akzeptieren Sie im Anschluss noch die AGBs und schließen Sie die Registrierung durch einen Klick auf den Knopf "Abschicken" ab. Wenn Sie möchten, können Sie nun direkt das von uns empfohlene kostengünstige E-Mail-Paket (z.B. EURO-Paket für ca. € 1 pro Monat) dazu buchen. Dies ist aber auch später jederzeit nach dem Login möglich.

Seite 2 / 7

#### © 2025 Scanntronik Mugrauer GmbH <faq@Scanntronik.de> | 29-03-2025 13:17

URL: https://www.scanntronik.de/faq/content/8/20/de/wie-erstelle-ich-bei-smart\_mailde-ein-e\_mail\_postfach-fuer-den-remotefox.html

Loggen Sie sich nun mit Ihrer E-Mail "Wunschadresse" und dem gewählten Passwort bei <u>www.smart-</u> <u>mail.de</u> ein. Die folgende Abbildung zeigt die Startseite nach der erfolgreichen Anmeldung:

| 삼 Smart-Mail.de   ❤                                                                                                    |                                                                                                    |                  |                                               |
|----------------------------------------------------------------------------------------------------|----------------------------------------------------------------------------------------------------|------------------|-----------------------------------------------|
| STARTSEITE<br>Startseite<br>Anpassen<br>IHR PAKET: FREEMAIL<br>Paket erweitern?<br>IHRE CREDITS: 0<br>Credits aufladen?<br>SONSTIGES | Image: Herzlich Willkommen!         Image: Herzlich Willkommen         Guten Tag,         Ihr letzter Login: 11. September 2024, 13:44 Uhr.         Ihr Paket: FreeMail (erweitern?)         Ihr Kontostand: 0 Credits [aufladen?]         Sie haben:         Image: 0 ungelesene E-Mails         Image: 0 Ungelesene E-Mails         Image: 0 Ungelesene E-Mails </td <td></td> <td></td> |                  |                                               |
| Logout                                                                                                    | E-Mail<br>Sesendet<br>Entwürfe<br>Spam<br>Papierkorb                                                                                                    | 0<br>0<br>0<br>1 | <br>©<br>-<br>-<br>-<br>-<br>-<br>-<br>-<br>- |

Über den Knopf "Ihr Paket: FreeMail" / "Paket erweitern" können Sie jederzeit das empfohlene E-Mail-Paket (z.B. EURO-Paket) dazu bestellen.

Bitte beachten Sie, dass Sie bereits beim Bestellen des E-Mail-Pakets eine Laufzeit festlegen und kaufen. Wählen Sie die Laufzeit einfach passend zu Ihrem Anwendungsfall. Die folgende Abbildung zeigt den Bestellvorgang beispielhaft:

| Reaket bestellen: EURO-Paket |                   |                     |                 |                 |                |
|------------------------------|-------------------|---------------------|-----------------|-----------------|----------------|
| In unserem 'EURO-Paket' I    | bieten wir Ihnen  | einen werbefreien   | Benutzerbereich | inkl. IMAP-Funk | tionalität an. |
| Paket bestellen              |                   |                     |                 |                 |                |
| <b></b>                      | Abonnement        |                     |                 |                 |                |
| Laufzeit:                    | 3 Jahr(e)         |                     |                 |                 |                |
| <b>4</b> 1                   | Rechnungs-Adresse |                     |                 |                 |                |
| * Vorname/Nachname:          | Max Muster        |                     | Mustermann      |                 |                |
| * Straße/Nr.:                | Musterstraße      |                     |                 | 12              |                |
| * PLZ/Ort:                   | 12345 Musterstadt |                     |                 |                 |                |
| * Land:                      | Deutschland       | ~                   |                 |                 |                |
| <b>5</b>                     | Zahlungs-Meth     | iode                |                 |                 |                |
| Zahlungs-Methode:            | PayPal            | ~                   |                 |                 |                |
| End-Betrag:                  | 36,00 EUR inkl    | . 19,00% MwSt.      |                 |                 |                |
|                              | Bestellung z      | ahlungspflichtig ab | schicken        |                 |                |

Vor dem Ende der Laufzeit werden Sie automatisch daran erinnert das Paket zu erneuern, sofern Sie eine entsprechende **E-Mail-Adresse für die Erinnerung** hinterlegt haben.

Hinterlegen Sie die E-Mail-Adresse für die Erinnerung am Ende der Laufzeit einfach in den "Einstellungen" unter "Allgemein" bei "Weiterleitung". Haken Sie die zugehörige Auswahl-Box an und tragen Sie die E-Mail-Adresse, an welche die Erinnerung gesendet werden soll, im Feld dahinter ein. Die folgende Abbildung zeigt die entsprechende Einstellung für die Beispieladresse "info@mustermann.de":

| 💼 Smart-Mail.de   🗙     |                                   |                                                            |  |  |
|-------------------------|-----------------------------------|------------------------------------------------------------|--|--|
| EINSTELLUNGEN           | Allgemein                         |                                                            |  |  |
| 🗍 Übersicht             | Prefix beim Antworten:            | Re:                                                        |  |  |
| KAccount-Upgrade        | Prefix beim Weiterleiten:         | Fwd:                                                       |  |  |
| 🕞 Aliase                | Beim Antworten:                   | Original-Mail als Zitat einfügen                           |  |  |
| Allgemein               | Anlagen-Warnung;                  | Auf mödlicherweise verdessenen Anhand hinweisen            |  |  |
| 📸 Anti-Spam             | 7-1                               |                                                            |  |  |
| 👌 Anti-Virus            | Zellen-Begrenzung:                | <ul> <li>Beim Verfassen von Text-Mails anzeigen</li> </ul> |  |  |
| Section Antwort Antwort | Automatische Entwurf-Speicherung: | ✓ alle 30 Sekunden                                         |  |  |
| 🛒 Bestellungen          |                                   | Webdisk                                                    |  |  |
| FAQ                     | Versteckte Elemente:              | Ausblenden                                                 |  |  |
| 💎 Filter-Regeln         |                                   |                                                            |  |  |
| Gutscheine              | Disitel signiscon:                |                                                            |  |  |
| 💵 Kontakt               | Digital signieren.                | Standardmaßig aktivieren                                   |  |  |
| law Kontoverwaltung     | Verschlüsseln:                    | Standardmäßig aktivieren                                   |  |  |
| 🖉 PIN                   | <b>a</b>                          | Empfangs-Optionen                                          |  |  |
| POP3-Sammeldienst       | Mail-to-SMS:                      | Aktivieren                                                 |  |  |
| POP3/SMTP               | Weiterleituna?                    |                                                            |  |  |
| A Schlüsselbund         | <u></u>                           | Weitergeleitete E-Mails löschen                            |  |  |
| 👷 Signaturen            |                                   |                                                            |  |  |
| 🕼 Software              |                                   | Ck Zurucksetzen                                            |  |  |

#### Sie haben jetzt erfolgreich ein E-Mail-Postfach für den Remotefox bei <u>www.smart-mail.de</u> angelegt.

Damit der Remotefox dieses Postfach auch nutzen kann, müssen Sie die zugehörigen Zugangsdaten (Adresse des SMTP-Servers, Benutzername, Passwort,...) noch in den Einstellungen der Remotefox-Hardware eintragen. Dies geschieht einfach über die SoftFOX - Software im Menü "Optionen" / "Remotefox konfigurieren..." unter "Modem und SMTP":

| Remotefox konfigurieren                                                                                                    |    |  |  |  |  |  |
|----------------------------------------------------------------------------------------------------|----|--|--|--|--|--|
| Allgemein Modem und SMTP eMail SMS Alarmierung Fehlerspeicher                                                                                                    | ]  |  |  |  |  |  |
| Einstellungen zur SIM - Karte und dem GPRS - Internetzugang über das Mod<br>PIN für die eingesetzte SIM - Karte<br>Benutzername für den Internetzugang<br>Einstellungen für den SMTP - Server | em |  |  |  |  |  |
| smtp.smart-mail.de                                                                                                    |    |  |  |  |  |  |
| Benutzername für den SMTP - Server Passwort für den SMTP - Server                                                                                                    |    |  |  |  |  |  |
| Ihre E-Mail-Adresse Passwort                                                                                                    |    |  |  |  |  |  |
| eMail - Adresse des Absenders<br>Ihre E-Mail-Adresse<br>Remotefox <ihre e-mail-adress<="" th=""><th>e&gt;</th></ihre>                                                                         | e> |  |  |  |  |  |
| Verschlüsselte Datenverbindung zum SMTP-Server mittels TLS über Port 465                                                                                                    |    |  |  |  |  |  |
| X Abbruch                                                                                                    |    |  |  |  |  |  |

Tragen Sie im Feld "Adresse des SMTP - Servers" folgende Adresse ein: smtp.smart-mail.de

Tragen Sie im Feld "Benutzername für den SMTP - Server" die von **Ihnen gewählte E-Mail** "Wunschadresse" ein.

Tragen Sie auch im Feld "eMail - Adresse des Absenders" die von **Ihnen gewählte E-Mail** "Wunschadresse" ein.

Tragen Sie im Feld "Passwort für den SMTP - Server" das von Ihnen gewählte Passwort ein.

Tragen Sie im Feld "Name des Absenders" folgenden Text ein: **Remotefox <Ihre gewählte E-Mail** "Wunschadresse">

Wäre die von Ihnen gewählte E-Mail "Wunschadresse" z.B. mustermann@smart-mail.de so müssten Sie im Feld "Name des Absenders" folgenden Text eintragen: Remotefox <mustermann@smartmail.de>

Eine "Verschlüsselte Datenverbindung zum SMTP-Server mittels TLS über Port 465" ist bei <u>www.smart-mail.de</u> nicht notwendig, aber optional möglich.

#### Weitere Informationen zu den SMTP - Zugangsdaten finden Sie, nach dem Login, auch im Seite $\frac{6}{7}$

© 2025 Scanntronik Mugrauer GmbH <faq@Scanntronik.de> | 29-03-2025 13:17

URL: https://www.scanntronik.de/faq/content/8/20/de/wie-erstelle-ich-bei-smart\_mailde-ein-e\_mail\_postfach-fuer-den-remotefox.html

Hilfebereich (Fragezeichen-Symbol) von <u>www.smart-mail.de</u> unter "Wie lauten die SMTP -Zugangsdaten für mein E-Mail-Programm?"

Fertig :)

Eindeutige ID: #1019 Verfasser: n/a Letzte Änderung: 2024-09-13 16:06